## Processo di iscrizione ai CORSI MINOR ad esaurimento posti

- 1. Effettuare il login alla propria area riservata di Esse 3 (https://uniud.esse3.cineca.it/Home.do)
- 2. Selezionare dal menu Segreteria > Immatricolazioni
- 3. Cliccare su Immatricolazione

# Immatricolazione

Attraverso le pagine seguenti potrai procedere con l'immatricolazione al corso di studio che indicherai.

Immatricolazione

4. Seguire il processo guidato e selezionare l'opzione Immatricolazione standard

# Immatricolazione: Scelta tipo domanda di Immatricolazione

In questa pagina è presentata la scelta del tipo di domanda di Immatricolazione.

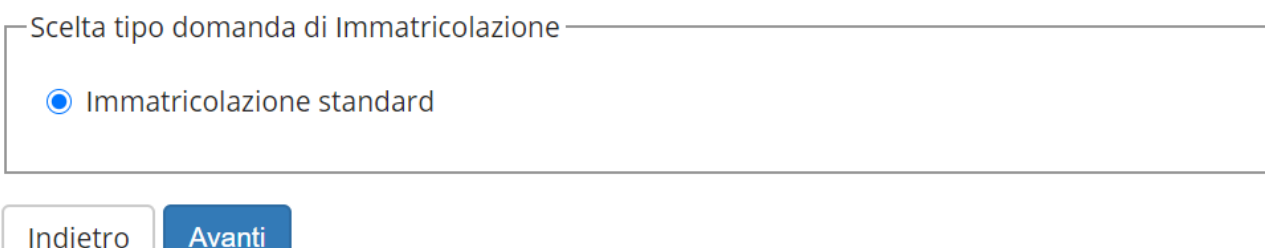

Avanti

5. Selezionare l'opzione Immatricolazione ai corsi ad esaurimento posti

# Immatricolazione: Scelta tipologia ingresso

In questa pagina è presentata la scelta della tipologia di ingresso al corso di studio. Per iscriversi come Dipendente della Pubblica Amministrazione nell'ambito nel Protocollo

Scelta tipologia ingresso al corso di studio-

- Immatricolazione ai Corsi ad Accesso Libero.
- Immatricolazione ai corsi ad esaurimento posti

Indietro

Avanti

### 6. Selezionare la tipologia di corso di studio Corso di formazione

#### Immatricolazione: Scelta tipologia corso di studio

In questa pagina è presentata la scelta del tipo di corso di studio per cui eseguire la procedura di immatricolazione.

| -Scelta tip | a tipologia corso di studio |                    |  |  |  |
|-------------|-----------------------------|--------------------|--|--|--|
|             | Post Riforma*               | Orso di Formazione |  |  |  |
|             |                             |                    |  |  |  |
| Indietro    | Avanti                      |                    |  |  |  |

# 7. Selezionare il corso e l'eventuale categoria di appartenenza

#### Immatricolazione: Scelta corso di studio

In questa pagina è presentata la scelta del corso di studio per cui eseguire la procedura di immatricolazione all'ateneo.

| Facoltà                                                    | Corso di Studio                                                                                                    |  |  |
|------------------------------------------------------------|----------------------------------------------------------------------------------------------------|--|--|
| DIES - DIPARTIMENTO DI SCIENZE<br>ECONOMICHE E STATISTICHE | corso di studio categoria     CORSO MINOR "ESSERE, CREARE, GESTIRE IMPRESE COOPERATIVE" [Esterno]     O CORSO MINOR "ESSERE, CREARE, GESTIRE IMPRESE COOPERATIVE" [Iscritto/laureando all'Università di Udine] |  |  |
| Indietro Avanti                                            |                                                                                                    |  |  |

# 8. Confermare la scelta effettuata e rispondere alle richieste relative alla Privacy Policy

## **Privacy Policy**

| Inform   | ativa 679-2016 ———                                                    |                                                                                                    |
|----------|-----------------------------------------------------------------------|----------------------------------------------------------------------------------------------------|
|          | Consenso*                                                             | Dichiaro di aver ricevuto l'informativa ai sensi dell'articolo n. 679/2016, GDPR<br>Sì      No                                                                                                    |
|          | Maggiori informazior<br>UE 679/2016 sono di:<br>https://www.uniud.it/ | ii relative alle Informative ai sensi dell'art. 13 del Regolamento generale sulla protezione dei dati – Regolamento<br>sponibili sul sito di Ateneo al link "Privacy" presente in fondo alla home page oppure direttamente al link<br>'privacy |
| 膨 Info   | ormativa sul trattament                                               | <u>o dei dati personali ai sensi dell'articolo 13 del Regolamento UE 679/2016 (GDPR)</u>                                                                                                    |
| Indietro | o Avanti                                                              |                                                                                                    |

9. Proseguire nel processo guidato, verificando e confermando i propri dati anagrafici

### 10. Inserire l'eventuale dichiarazione di invalidità/DSA

#### Dichiarazioni di invalidità/DSA

In questa pagina sono riportate tutte le dichiarazioni di invalidità/DSA. Da questa pagina è possibile visualizzarne i dettagli e eventualmente effettuarne l'eliminazione.

Gli studenti con disabilità e/o con dsa in possesso di una certificazione medica non aggiornata a causa della limitazione dell'attività del SSN per l'emergenza Covid-19, possono comunque inserire la documentazione con riserva (da parte dell'Università di Udine) di richiedere successivamente l'integrazione della documentazione ivi prevista.

Non sono al momento inserite dichiarazioni di invalidità/DSA
Inserisci nuova dichiarazione di invalidità/DSA
Indietro Avanti

# 11. Proseguire nel processo guidato inserendo gli eventuali ulteriori dati richiesti e confermare un'ultima volta la scelta effettuata

#### Conferma scelte precedenti

In questa pagina sono riepilogate tutte le scelte impostate. Se corrette, procedi con la conferma, altrimenti utilizza il tasto "Indietro" per apportare le modifiche.

| Dati immatricolazione            |                                                            |
|----------------------------------|------------------------------------------------------------|
| Anno Accademico                  | 2023/2024                                                  |
| Facoltà                          | DIES - DIPARTIMENTO DI SCIENZE ECONOMICHE E STATISTICHE    |
| Tipo di Titolo di Studio         | Attestato di partecipazione                                |
| Tipo di Corso di Studio          | Corso di Formazione                                        |
| Tipo domanda di immatricolazione | Immatricolazione standard                                  |
| Corso di Studio                  | CORSO MINOR "ESSERE, CREARE, GESTIRE IMPRESE COOPERATIVE"  |
| Ordinamento di Corso di Studio   | CORSO MINOR ""ESSERE, CREARE, GESTIRE IMPRESE COOPERATIVE" |

### 12. Effettuare l'upload dei documenti richiesti

#### Allegati carriera

In questa pagina è possibile effettuare l'upload di documenti utili alla valutazione.

#### Lista allegati

| Tipologia di allegato | N.<br>Allegati<br>Max | Stato | N.<br>Allegati | Titolo | Descrizione | Azioni             |
|-----------------------|-----------------------|-------|----------------|--------|-------------|--------------------|
| Codice Fiscale        | 1                     | 0     | 0              |        |             | Inserisci Allegato |
| Tipologia di allegato | N.<br>Allegati<br>Max | Stato | N.<br>Allegati | Titolo | Descrizione | Azioni             |
| Documento d'identità  | 1                     | •     | 0              |        |             | Inserisci Allegato |
| Tipologia di allegato | N.<br>Allegati<br>Max | Stato | N.<br>Allegati | Titolo | Descrizione | Azioni             |
| Altra documentazione  | 10                    |       | 0              |        |             | Inserisci Allegato |

Indietro Avanti

13. La procedura a questo punto è conclusa e per completare l'iscrizione è necessario

- Stampare e firmare la domanda di immatricolazione e procedere all'upload della stessa a sistema
- Procedere all'eventuale pagamento della tassa di iscrizione